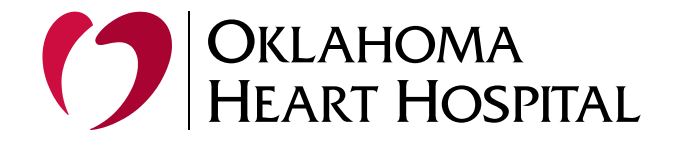

## Microsoft 2 Factor with Microsoft Authenticator Application Setup

## Setting Up Microsoft Authenticator for 2FA:

Download and Install Microsoft Authenticator:

- Android:
  - Open the Google Play Store, search for Microsoft Authenticator, and tap Install.
- iOS:
- Open the App Store, search for Microsoft Authenticator, and tap Get.

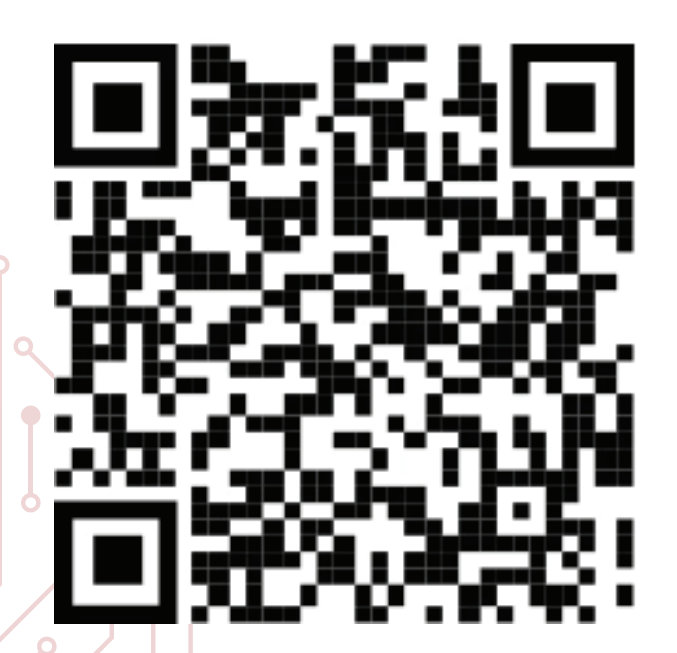

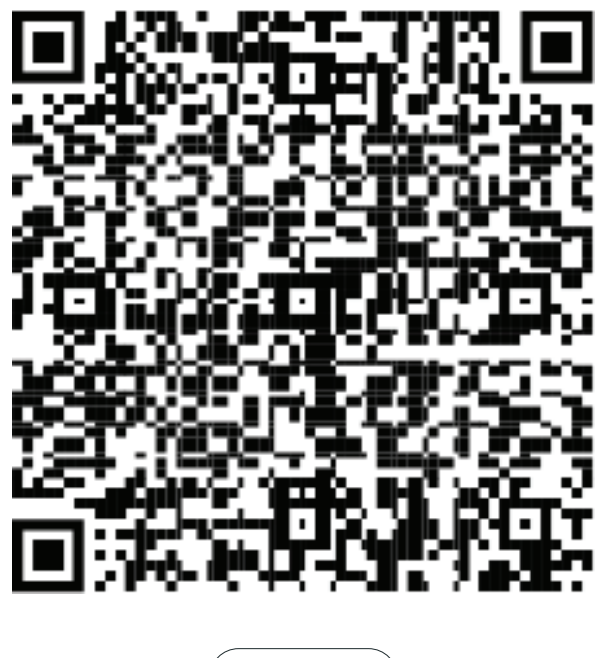

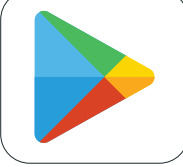

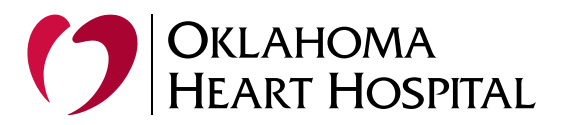

## Open Microsoft Authenticator: • Launch the app after installation

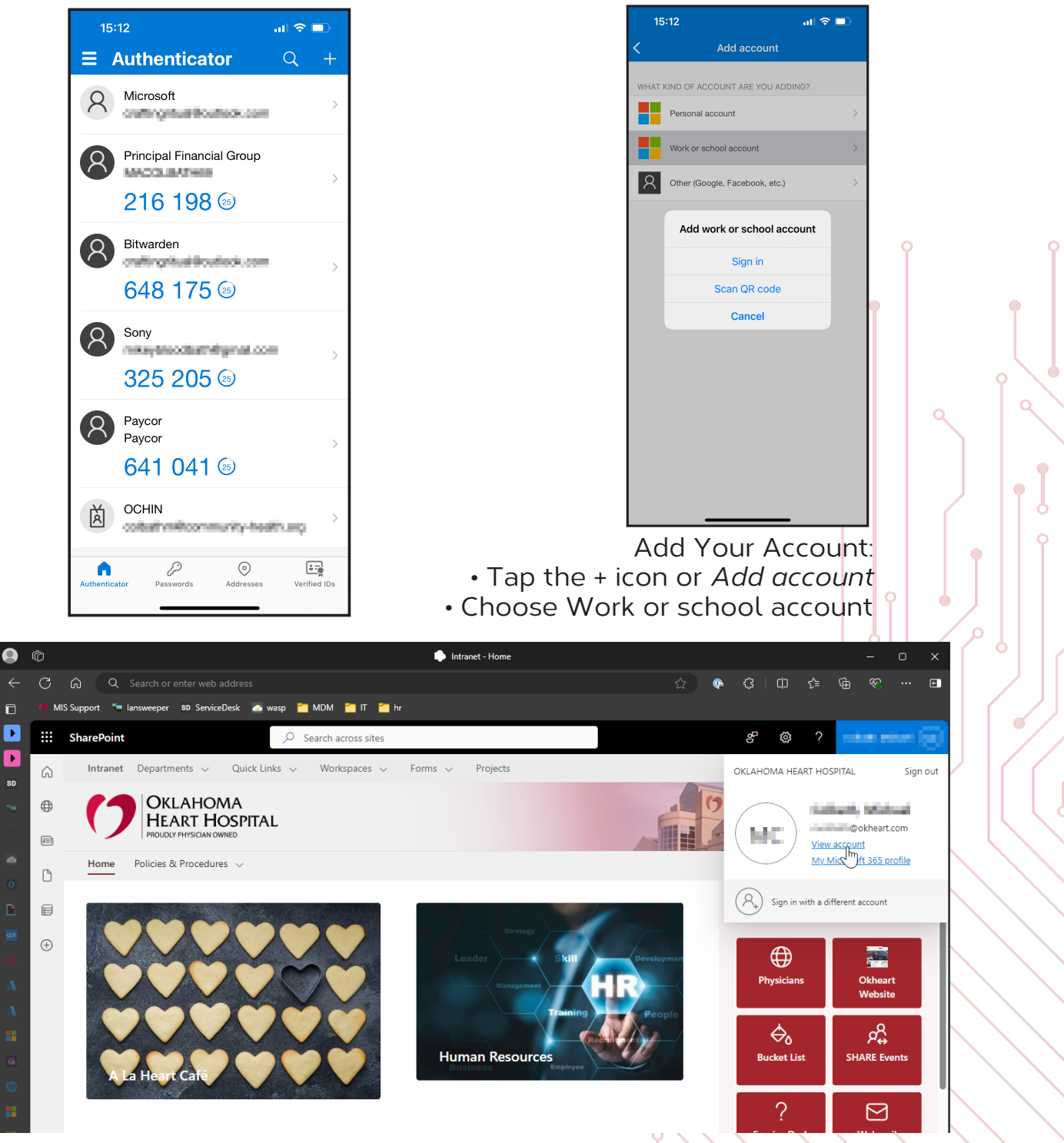

Next, open a web browser to our intranet and click on your username in the upper right corner

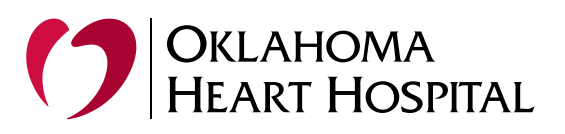

•

| 0  | Ô                                                     | My Account          |                                             | - o x     |
|----|-------------------------------------------------------|---------------------|---------------------------------------------|-----------|
|    | C 🙃 tttps://myaccount.microsoft.com/?ref=MeContro     |                     | 口 \$7 40 公 名                                | 수 🕀 💎 … 🗉 |
| ٦  | 🎁 MIS Support 🦈 lansweeper 🕫 ServiceDesk 🚠 wasp 🎽 MDM | 🛅 lT 🛅 hr           |                                             |           |
| Þ  | III My Account $\lor$                                 |                     |                                             | R & ? 📄   |
| Þ  |                                                       |                     |                                             | ÷         |
| SD | @okheart.com                                          |                     |                                             |           |
|    | 2 Overview                                            | 8                   |                                             |           |
|    |                                                       |                     | Security info                               |           |
|    | <sup>9</sup> ∕ <sub>2</sub> Security info             | Colbeth, Michael    | 0                                           |           |
| ĥ  | Devices                                               | Chase               | ×,                                          |           |
|    | Password                                              |                     | Keep your verification methods and security |           |
|    | Organizations                                         | Contestation        | INFO UP TO DATE.                            |           |
|    | 83 Settings & Privacy                                 |                     |                                             |           |
|    |                                                       | 🕲 Oklahoma City     |                                             |           |
|    | 🧈 Wy sign-ins                                         |                     |                                             |           |
|    | □ B My Apps                                           |                     | During                                      |           |
|    | 왕 My Groups                                           | ✓ Why can't I edit? | Devices                                     |           |
|    |                                                       |                     | $\square$                                   |           |

Under Security info, click the UPDATE INFO link

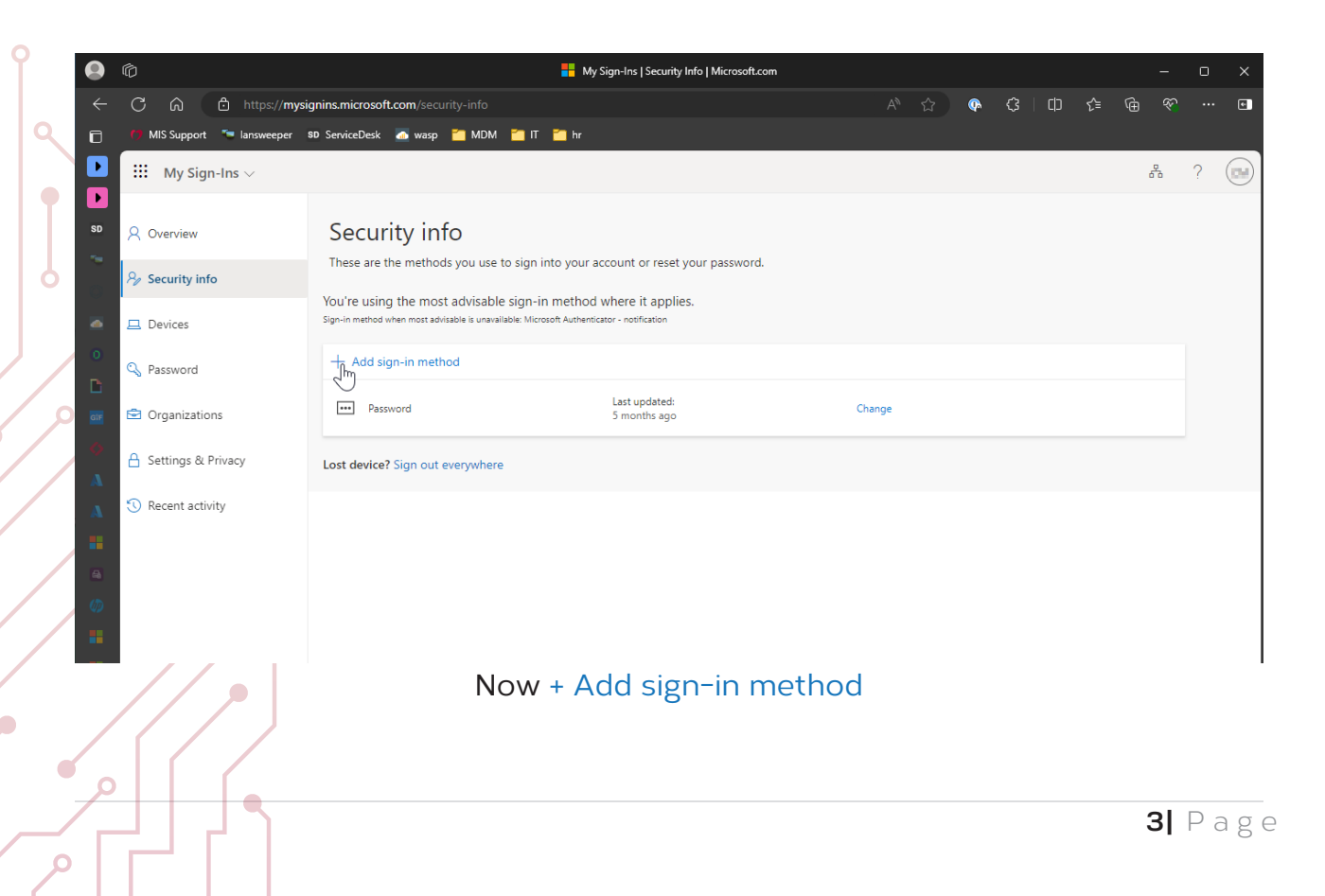

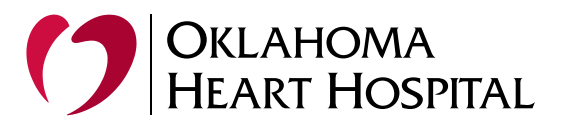

Follow the prompts as shown:

| Choose a method<br>Authenticator app<br>Phone<br>Alternate phone<br>Email                                                                                                    | Authen                                                                                             | icator app                          | Cancel Add                                                         |                                                                                    |       |
|----------------------------------------------------------------------------------------------------|----------------------------------------------------------------------------------------------------|-------------------------------------|--------------------------------------------------------------------|------------------------------------------------------------------------------------|-------|
| Microsoft Authenticator<br>Start by getting the app<br>On your phone, install the Microsoft<br>After you install the Microsoft Authe<br>I want to use a different authenticato | : Authenticator app. Download now<br>anticator app on your device, choose "Nex<br>or app<br>Cancel | ×<br>•.<br>•.                       | Microsoft Authenticator Set up your accc If prompted, allow notifi | DUNT<br>ications. Then add an account, and select "Work or school".<br>Back        | Next  |
| This will generate a<br>ne Authenticator A<br>Vicrosoft Authenticator<br>Scan the QR code                                                                                      | a unique code<br>App you just in                                                                   | that will r<br>stalled<br>15:13<br> | need to be sca                                                     | nned into                                                                          |       |
| app with your account.<br>After you scan the QR code, choose 'Next'.                                                                                                    | Back Negt                                                                                          |                                     |                                                                    | OKLAHOMA HEART HOSPITA<br>@okheart.com     Microsoft     Principal Financial Group |       |
|                                                                                                    |                                                                                                    | /our account provide                | er will display a QR code                                          | 923 423 1<br>Bitwarden<br>284 032 1                                                |       |
|                                                                                                    |                                                                                                    | Or enter c                          | ode manually                                                       |                                                                                    |       |
|                                                                                                    |                                                                                                    |                                     |                                                                    | 545 582 ()<br>Paycor<br>Paycor<br>913 755 ()                                       | ><br> |

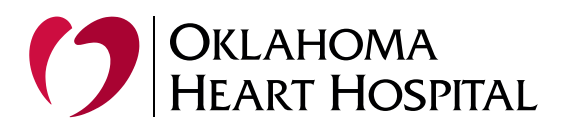

Microsoft Authenticator will prompt for confimation to verify the phone/app to the account.

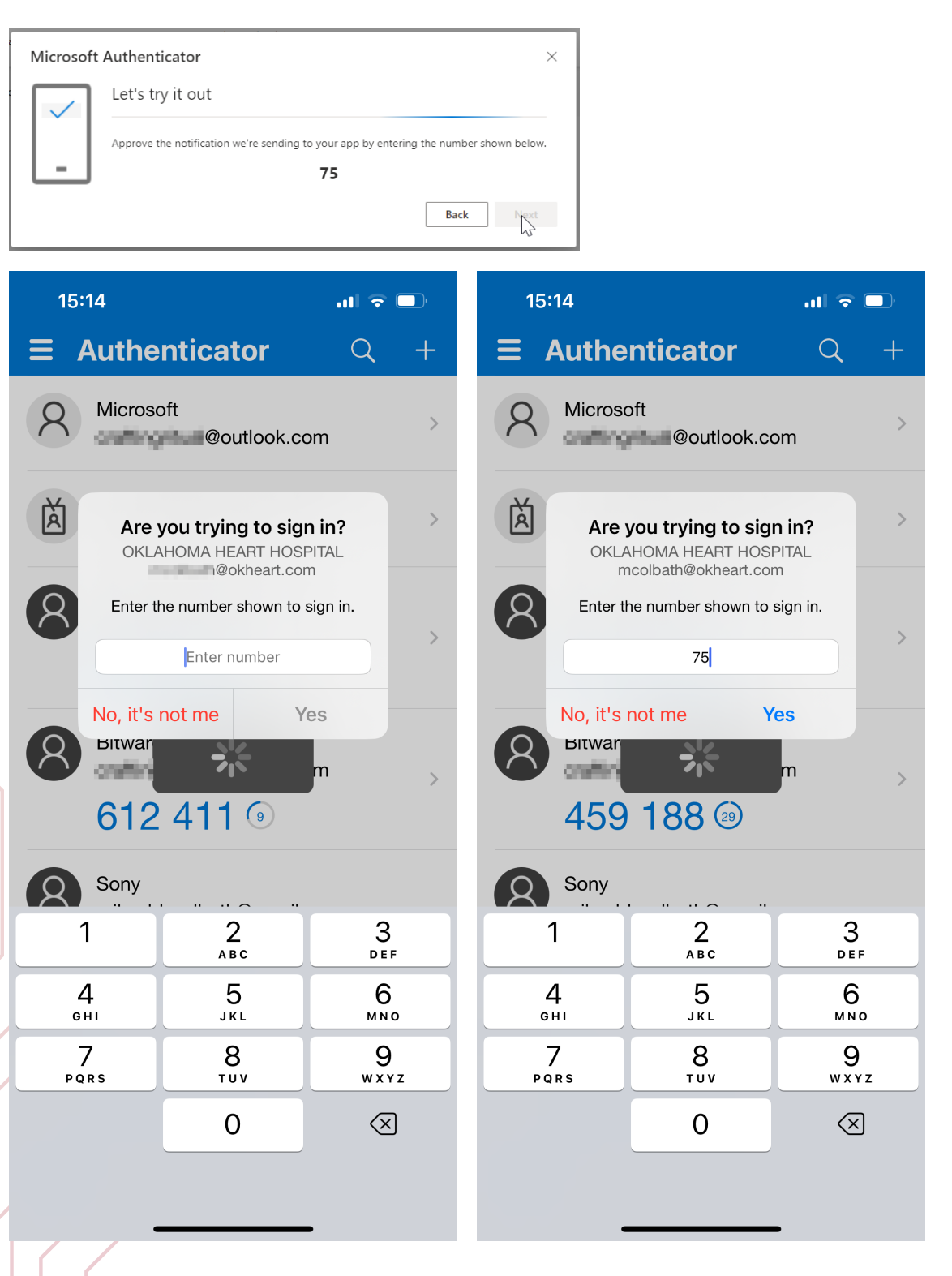

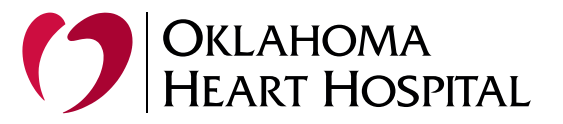

Your Microsoft Authenticator App has now synced to you account and can be used to confirm login requests you make.

| Microsoft Authenticator | ×         |
|-------------------------|-----------|
| Notification approved   |           |
|                         | Back Next |

|         |                                                                                 | •                                      | My Sign-Ins   Security Info   Microsoft.com |        |   |        |  |        |         |          |         | ×     |
|---------|---------------------------------------------------------------------------------|----------------------------------------|---------------------------------------------|--------|---|--------|--|--------|---------|----------|---------|-------|
| ÷       | C 🛱 🖞 https://mysi                                                              | ignins.microsoft.com/security-info     |                                             |        | ₽ |        |  |        |         |          |         | 6     |
| ۵       | 🔭 MIS Support 🛛 🗢 lansweeper                                                    | 80 ServiceDesk 🛛 wasp 🎽 MDM 🎽 IT 🎽     | hr                                          |        |   |        |  |        |         |          |         |       |
|         | $H$ My Sign-Ins $\vee$                                                          |                                        |                                             |        |   |        |  |        | 6       | 8 (      | ? (     |       |
|         |                                                                                 |                                        |                                             |        |   |        |  | Micro  | soft Au | thentica | ator ap | o was |
| SD      | A Overview                                                                      | Security info                          |                                             |        |   |        |  | regist | ered    |          |         |       |
| -       | These are the methods you use to sign into your account or reset your password. |                                        |                                             |        |   |        |  |        |         |          |         |       |
| 0       | Set default sign-in method                                                      |                                        |                                             |        |   |        |  |        |         |          |         |       |
| <u></u> | Devices     did signing method                                                  |                                        |                                             |        |   |        |  |        |         |          |         |       |
| 0       | 🔍 Password                                                                      |                                        |                                             |        |   |        |  |        |         |          |         |       |
|         | Organizations                                                                   | ••• Password                           | 5 months ago                                | Change |   |        |  |        |         |          |         |       |
| 5       |                                                                                 | Microsoft Authenticator                |                                             |        |   | Delete |  |        |         |          |         |       |
| A       | A Settings & Privacy                                                            | Push multi-factor authentication (MFA) |                                             |        |   |        |  |        |         |          |         |       |
| A       | Recent activity                                                                 | Lost device? Sign out everywhere       |                                             |        |   |        |  |        |         |          |         |       |
|         |                                                                                 |                                        |                                             |        |   |        |  |        |         |          |         |       |
|         |                                                                                 |                                        |                                             |        |   |        |  |        |         |          |         |       |
| Ø       |                                                                                 |                                        |                                             |        |   |        |  |        |         |          |         |       |
|         |                                                                                 |                                        |                                             | 43     |   |        |  |        |         |          |         |       |
|         |                                                                                 |                                        |                                             |        |   |        |  |        |         |          |         | 1     |

## Notes:

Patience can be helpful when waiting for Authenticator to verify itself the first time

When starting this process if you get an error "You cannot access this right now"

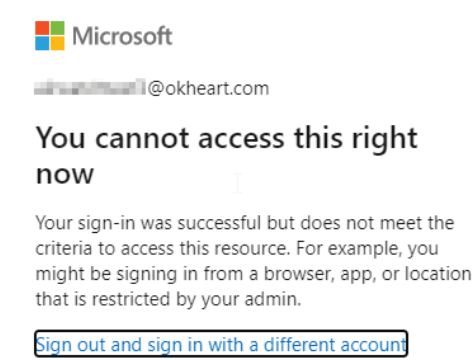

More details

This will happen if you try to register for two-factor from an external network, please complete the two-factor enrollment from North or South hospital or an OHH owned clinic.